How to Export Purchase Order Details by Device on the Web side (Document) After logging in to the OLISS Web side, users can follow the steps below (1-3) in the "Purchasing Management  $\rightarrow$  Purchase Application" interface:

| <b>小</b> 互海科                                                         | 技                                | ତ                           |                                                     |                                                                              |                     | Workt                                                  | bench (28815)                                                                                   | Vessel Monitor                           | Find                            |                      | Switching System         | em + Q* 53 EN +                | 0 🌋 Mita      |  |
|----------------------------------------------------------------------|----------------------------------|-----------------------------|-----------------------------------------------------|------------------------------------------------------------------------------|---------------------|--------------------------------------------------------|-------------------------------------------------------------------------------------------------|------------------------------------------|---------------------------------|----------------------|--------------------------|--------------------------------|---------------|--|
| B Repair Mana                                                        | agement >                        | Spa                         | ire Parts M                                         | Marine Stores Oil 2. Quickly find the target document based on filtering cri |                     |                                                        |                                                                                                 |                                          |                                 |                      | d on filtering criteri   | a or keywords                  |               |  |
| Stock Management > Add Appl. A                                       |                                  |                             | Appl. Appl.Q                                        | ty Limited Purchase Re                                                       |                     |                                                        |                                                                                                 | Hide Other's Dra                         | fts Purchase Plan Type 👒        | Keywords Searching   | Search Reset             |                                |               |  |
| Managemen                                                            | nt                               | No.                         | Appl.Name/No                                        | Vessel 👻                                                                     | Dept. +             | Appl.Date                                              | Purchase Content                                                                                | Su                                       | ipply Date Sup                  | ply Place Purchas    | e Modes · Priority Level | <ul> <li>Approved -</li> </ul> | Operation     |  |
| Purchase<br>Applicati                                                | on                               | 5                           | PA-P24091003                                        | LINK OCEAN                                                                   | 1 Engine Dept.      | 2024-09-10                                             | Type / Property: Spainer<br>her<br>Number of Items Purce<br>Equipment: 宗治机                      | re Parts / Ot<br>hased: 2                | 1-09-23 杨州港                     | š Ashore             | Inquiry Normal           | Approved <sup>®</sup>          | Export Copy   |  |
| 1, Click of<br>Materials<br>Acceptance                               | Purchase Order                   |                             | PA-P24091002                                        | LINK OCEAN                                                                   | 1 Engine Dept.      | 2024-09-10                                             | Type / Property: Spar<br>her<br>Number of Items Purc<br>Equipment: 账油机                          | re Parts / Ot<br>thased: 2 2024<br>3, 0  | 1-09-17 汤州港<br>Click on "Export | Ashore Ashore        | Inquiry Normal           | Approved <sup>®</sup> (        | Export Copy   |  |
| Vessel Pu<br>Purchase                                                |                                  |                             | PA-P24091001                                        | LINK OCEAN                                                                   | 1 Engine Dept.      | 2024-09-10                                             | Type / Property: Spare Parts / Ot sele<br>her<br>Number of Items Purchased: 1<br>Equipment: 解剖机 |                                          | ect "Acc. to Eqp<br>1-09-23 扬州湖 | ot." to export th    | e target document        | Approved (3)                   | Export Copy   |  |
| Inquiry Ma                                                           |                                  |                             | PA-P24091004                                        | LINK OCEAN                                                                   | 1 Engine Dept.      | 2024-09-10                                             | Type / Property: Spain<br>her<br>Number of Items Purce<br>Equipment: 梁油机                        | re Parts / Ot<br>hased: 2                | 4-09-22 杨州港                     | Ashore               | Inquiry Normal           | Approved ③                     | Export   Copy |  |
| Supplier E<br>Annual Ag<br>Price                                     | valuation                        | uation<br>ement 9 PA-P24090 |                                                     | Shore-based                                                                  | Other Dept.         | 2024-09-09                                             | Type / Property: Span<br>her<br>Number of Items Purce<br>Equipment: 原(在船)                       | re Parts / Ot<br>:hased: 2 2023<br>음)    | 8-01-08 信时                      | Ashore               | Inquiry Normal           | Approved <sup>®</sup>          | Export Copy   |  |
| 船名 Vessel<br>申请单号 Appl.No.<br>采购方式 Procurement Method<br>申请供給日期 Date |                                  |                             | LINK OCEAN 1 PA-P24091002 Ashore Inquiry 2024-09-17 |                                                                              |                     | 部门 Dept.<br>繁急程度 Priority Level<br>计划属性<br>申请供船地点 Add. |                                                                                                 | Engine Dept.<br>Normal<br>Other<br>54m18 |                                 |                      |                          |                                |               |  |
| 中请供船日                                                                | 中请供船日期 Date                      |                             |                                                     | 2024-09-17                                                                   | 申请供船地               | 申请供船地点 Add. 扬州港                                        |                                                                                                 | 月池                                       |                                 |                      |                          |                                |               |  |
| 中购理由 Reason                                                          |                                  |                             |                                                     |                                                                              |                     |                                                        |                                                                                                 |                                          |                                 |                      |                          |                                |               |  |
| 中请人 Applicant                                                        |                                  |                             | 孙红梅                                                 | 申请日期Ap                                                                       | ppl.Date            | 2024-09-10                                             |                                                                                                 |                                          |                                 |                      |                          |                                |               |  |
|                                                                      |                                  |                             |                                                     |                                                                              |                     |                                                        |                                                                                                 |                                          |                                 |                      |                          |                                |               |  |
| 设备名称 Equip.Name                                                      |                                  |                             | 柴油机                                                 |                                                                              |                     | 设备型号 Ty                                                | 设备型号 Type 12V13                                                                                 |                                          |                                 |                      |                          |                                |               |  |
| 设备厂商 Manufacturer                                                    |                                  |                             | 上海柴油机厂                                              |                                                                              |                     | 出厂编号 Fa                                                | 出厂编号 Factory No                                                                                 |                                          |                                 |                      |                          |                                |               |  |
| 出)日朔D<br>No.                                                         | ate of prod<br>各件名易<br>Parts.Nar | A件名称<br>Parts.Name          |                                                     | 代号/規格<br>Code/Style                                                          | 图号<br>Drawing. No.  | 位置号<br>Position No.                                    | 备狂 Notes<br>单位<br>Unit                                                                          | 当前库存<br>Stock                            | 中请数量<br>Appl. Num               | 审批数量<br>AUD.Num      | 中购备注<br>Appl. Remark     | 内部备注<br>Internal Remarks       | 状态<br>Status  |  |
| 1                                                                    | 前盖板垫                             | 片                           |                                                     | 771-02-003                                                                   |                     | 2                                                      | 件                                                                                               | 8                                        | 5                               | 5 5                  | 5                        |                                | Purchasing    |  |
|                                                                      |                                  |                             |                                                     |                                                                              |                     |                                                        |                                                                                                 |                                          |                                 |                      |                          |                                |               |  |
| 设备名称E                                                                | quip.Name                        | ÷                           |                                                     | 柴油机                                                                          | 设备型号Ty              | /pe                                                    | 6230ZC-4型                                                                                       |                                          |                                 |                      |                          |                                |               |  |
| 设备厂商 Manufacturer                                                    |                                  |                             |                                                     | 广州柴油机厂                                                                       | 出厂编号 Fa             | 出厂编号 Factory No                                        |                                                                                                 |                                          |                                 |                      |                          |                                |               |  |
| 出厂日期 Date of production                                              |                                  |                             |                                                     |                                                                              |                     | 备注 Notes                                               | 备注 Notes                                                                                        |                                          |                                 |                      |                          |                                |               |  |
| No.                                                                  | 备件名称<br>Parts.Name               |                             | 代号/规格<br>Code/Style                                 | 图号<br>Drawing. No.                                                           | 位置号<br>Position No. | 单位<br>Unit                                             | 当前库存<br>Stock                                                                                   | 申请数量<br>Appl. Num                        | 审批数量<br>AUD.Num                 | 中购备注<br>Appl. Remark | 内部备注<br>Internal Remarks | 状态<br>Status                   |               |  |
| 1 套管                                                                 |                                  | 230.303.01.14 1             |                                                     | 件                                                                            | 件 8                 |                                                        | 5 5                                                                                             | ō                                        |                                 | Purchasing           |                          |                                |               |  |
|                                                                      |                                  |                             |                                                     |                                                                              |                     |                                                        |                                                                                                 |                                          |                                 |                      | 330                      |                                |               |  |
| Approval P                                                           | rocess                           |                             |                                                     |                                                                              |                     |                                                        |                                                                                                 |                                          |                                 |                      |                          |                                |               |  |
| Flow Node                                                            |                                  |                             |                                                     | Approval Comme                                                               | ApprovedB           | ApprovedBy                                             |                                                                                                 |                                          | Operation Time                  |                      |                          |                                |               |  |
| Apply                                                                |                                  |                             |                                                     | 孙红梅                                                                          |                     |                                                        | 孙红梅                                                                                             | 孙红梅                                      |                                 |                      | 2024-09-10 13:37:25      |                                |               |  |

Note:

Purchase order details can be exported by device for purchase orders that are in the statuses of "Approving", "Approved", and "Rejected".